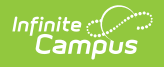

### Establish Test Requirements for Academic Programs

Last Modified on 06/30/2025 9:47 am CDT

In the Campus.2523 release, the **Academic Programs** and **Graduation Programs** tools were combined into a single tool.

Click here to expand...

| Academic and Graduation Programs 🖈                                                                                                    | Student Information $>$ Program Administration $>$ Academic and Graduation Programs |
|----------------------------------------------------------------------------------------------------|-------------------------------------------------------------------------------------|
| Filter Use the Filter button to narrow the list of displayed Programs                                                                       | Graduation Academic                                                                 |
| Graduation Programs                                                                                                    |                                                                                     |
| Showing 6 out of 6 Programs                                                                                                    | Toggle between Graduation<br>and Academic Programs                                  |
| Elementary   Graduation   Elementaryentary (ACTIVE)                                                                                         | >                                                                                   |
| Honors   Graduation   High School Credit (ACTIVE)                                                                                           | >                                                                                   |
| HS Graduation   Graduation   High School Credit (ACTIVE)                                                                                    | >                                                                                   |
| Middle   Graduation   Middle School (ACTIVE)                                                                                                | >                                                                                   |
| 2023 Graduation Program   Graduation   High School Credit (NACTIVE)                                                                         | >                                                                                   |
| 2024 Graduation Program   Graduation   High School Credit (NACTIVE) Select this button to create<br>a new Academic or<br>Graduation Program | \$                                                                                  |
| New                                                                                                    |                                                                                     |

Both types of programs can now be created and managed with the new tool, found at **Student Information > Program Administration > Academic and Graduation Programs.** 

Consult the articles in the <u>Academic and Graduation Programs</u> category for more information.

#### Best Practices | Test Requirements Editor | Establish Test Requirements

Specific tests that students are required to pass can be aligned to an Academic Program through the Test Requirements tool. In order to apply Test Requirements, the user must have the State Code for the test that is being applied.

For each assessment attached to a specific program, results and passing scores must be defined on the <u>Test Editor</u>. This information displays on the student's <u>Grad Progress</u> tab and the <u>Graduation</u> <u>Progress</u> section on the Campus Portal.

| _                                                                                                    | auon > Academic Progr                                                                                                    | ams                                                                                                    |                                                                                                    |                                                                                                    |                                                                                                    |                                                                                                    |                                                                                                    |                            |
|----------------------------------------------------------------------------------------------------|----------------------------------------------------------------------------------------------------|----------------------------------------------------------------------------------------------------|----------------------------------------------------------------------------------------------------|----------------------------------------------------------------------------------------------------|----------------------------------------------------------------------------------------------------|----------------------------------------------------------------------------------------------------|----------------------------------------------------------------------------------------------------|----------------------------|
| 🗈 Save 🕂 New                                                                                                    |                                                                                                    |                                                                                                    |                                                                                                    |                                                                                                    |                                                                                                    |                                                                                                    |                                                                                                    |                            |
| Show District Programs                                                                                                    |                                                                                                    |                                                                                                    |                                                                                                    |                                                                                                    |                                                                                                    |                                                                                                    |                                                                                                    |                            |
| cademic Programs                                                                                                    |                                                                                                    |                                                                                                    |                                                                                                    |                                                                                                    |                                                                                                    |                                                                                                    |                                                                                                    |                            |
| Course Requirement                                                                                                    | •                                                                                                    |                                                                                                    |                                                                                                    |                                                                                                    |                                                                                                    |                                                                                                    |                                                                                                    |                            |
| Test Requirements                                                                                                    | 5                                                                                                    |                                                                                                    |                                                                                                    |                                                                                                    |                                                                                                    |                                                                                                    |                                                                                                    |                            |
| Compound Requiren                                                                                                    | nents                                                                                                    |                                                                                                    |                                                                                                    |                                                                                                    |                                                                                                    |                                                                                                    |                                                                                                    |                            |
| GPA Requirements                                                                                                    |                                                                                                    |                                                                                                    |                                                                                                    |                                                                                                    |                                                                                                    |                                                                                                    |                                                                                                    |                            |
| Course Plan Templa                                                                                                    | te                                                                                                    |                                                                                                    |                                                                                                    |                                                                                                    |                                                                                                    |                                                                                                    |                                                                                                    |                            |
| Culinary Arts                                                                                                    |                                                                                                    |                                                                                                    |                                                                                                    |                                                                                                    |                                                                                                    |                                                                                                    |                                                                                                    |                            |
| Inte Skills                                                                                                    |                                                                                                    |                                                                                                    |                                                                                                    |                                                                                                    |                                                                                                    |                                                                                                    |                                                                                                    |                            |
|                                                                                                    |                                                                                                    |                                                                                                    |                                                                                                    |                                                                                                    |                                                                                                    |                                                                                                    |                                                                                                    |                            |
|                                                                                                    |                                                                                                    |                                                                                                    |                                                                                                    |                                                                                                    |                                                                                                    |                                                                                                    |                                                                                                    |                            |
| Test Requirements                                                                                                    |                                                                                                    |                                                                                                    |                                                                                                    |                                                                                                    |                                                                                                    |                                                                                                    |                                                                                                    |                            |
| Test Requirements<br>est Requirements display on th<br>Vhen entering information, provi<br>, comma-separated list of code<br>ore information on wildcards an<br>lick Preview to view a list of th<br>'One Score at or above' is sele<br>set scores must meet or excee<br>uken multiple times, only the hi<br>st Requirement Description                  | e student's Progress tab and<br>de enough detail in the <b>Requi</b><br>s is required in the <b>Test Code</b><br>d their use, see the Knowled<br>he tests included in this requir<br>cted for <b>Evaluation Mode</b> , or<br>d <b>Min Raw or Min Scale</b> to r<br>ghest score is considered.<br><b>Inputer Science</b><br>Test Code(s)          | the Academic Progress secti<br>irement Description so othe<br>(s) or State Code(s) fields. T<br>ge Base<br>rement. The list is based on the<br>ne of the tests taken must me<br>meet the requirement. If 'Cour<br>State Code(s) | on on the Campus Portal. For or<br>rs reviewing this information (st<br>he following wildcard symbols of<br>ne values entered in the Test Co<br>eet or exceed the Min Raw or I<br>t of Passing Tests' is selected,<br>Subject                     | ietailed information on enteri<br>aff, parents/guardians, stude<br>an be used: % (percent), _ i<br>ode, State Code and Subje<br>Min Scale to meet the requi<br>the count must meet or exc                                | ng data in these field<br>nts, etc.) are clear or<br>underscore), [] (bra<br>ct fields.<br>ement. If 'Sum of Sr<br>eed the entered Cor<br>tion Mode                   | ds, refer to the l<br>on what the requ<br>ackets), and ! (e<br>cores at or abov<br>unt to be consid<br>Min Raw.                                                                                                    | Knowledge Base<br>uirement is.<br>exclamation point<br>we' is selected, th<br>dered complete. I<br>Min Scale Coun | e sum<br>fates             |
| Test Requirements<br>st Requirements display on th<br>then entering information, provi-<br>comma-separated list of code<br>ore information on wildcards an<br>lick Preview to view a list of th<br>'One Score at or above' is sele<br>at scores must meet or excee<br>ken multiple times, only the hi<br>st Requirements Description<br>Test requirement | e student's Progress tab and<br>de enough detail in the <b>Requ</b> i<br>s is required in the <b>Test Code</b><br>d their use, see the Knowled<br>he tests included in this requir<br>cted for <b>Evaluation Mode</b> , or<br>d <b>Min Raw or Min Scale</b> to r<br>ghest score is considered.<br><u>mputer Science</u><br>Test Code(s)<br>[1234 | the Academic Progress secti<br>irement Description so othe<br>(s) or State Code(s) fields. T<br>ge Base<br>rement. The list is based on the<br>ne of the tests taken must me<br>meet the requirement. If Cour<br>State Code(s)  | on on the Campus Portal. For or<br>rs reviewing this information (st<br>he following wildcard symbols of<br>ne values entered in the Test Co<br>bet or exceed the Min Raw or I<br>t of Passing Tests' is selected,<br>Subject<br>Science: Science | ietailed information on enteri<br>aff, parents/guardians, stude<br>an be used: % (percent), _ i<br>ode, State Code and Subje<br>Min Scale to meet the requi<br>the count must meet or exc<br>"Evalue<br>∨ Preview One s  | ng data in these fiel<br>nts, etc.) are clear o<br>underscore), [] (bra<br>ot fields.<br>ement. If 'Sum of Si<br>eed the entered Cor<br>tion Mode<br>core at or above | ds, refer to the i<br>on what the requ<br>ackets), and ! (e<br>cores at or abov<br>unt to be consid<br>Min Raw<br>~ 1.0                                                                                                    | Knowledge Base<br>uirement is.<br>exclamation point<br>we' is selected, th<br>dered complete. I<br>Min Scale Coun | ). For<br>e sum<br>f a tes |
| ☐ Test Requirements st Requirements display on th then entering information, provi comma-separated list of code ore information on wildcards an lick Preview to view a list of th 'One Score at or above' is sele st scores must meet or excee ken multiple times, only the h st Requirements Detail - Coo 'Requirement Description 'Test requirement    | e student's Progress tab and<br>de enough detail in the <b>Requ</b> i<br>s is required in the <b>Test Code</b><br>d their use, see the Knowled<br>he tests included in this requir<br>cet for <b>Evaluation Mode</b> , or<br>d <b>Min Raw or Min Scale</b> to<br>ghest score is considered.<br><b>Inputer Science</b><br>Test Code(s)<br>1234    | the Academic Progress secti<br>irement Description so othe<br>(s) or State Code(s) fields. T<br>ge Base<br>rement. The list is based on th<br>ne of the tests taken must mo<br>meet the requirement. If Cour<br>State Code(s)   | on on the Campus Portal. For or<br>rs reviewing this information (st<br>he following wildcard symbols of<br>ne values entered in the Test Co<br>bet or exceed the Min Raw or I<br>t of Passing Tests' is selected,<br>Subject<br>Science: Science | Idetailed information on enteri<br>aff, parents/guardians, stude<br>an be used: % (percent), _ t<br>ode, State Code and Subje<br>Min Scale to meet the requi<br>the count must meet or exc<br>"Evalue<br>V Preview One s | ng data in these fiel<br>nts, etc.) are clear o<br>underscore), [] (bra<br>ot fields.<br>ement. If 'Sum of S<br>eed the entered Cor<br>tion Mode<br>core at or above  | ds, refer to the i<br>on what the required the second second | Knowledge Base<br>uirement is.<br>exclamation point<br>ve' is selected, th<br>dered complete. I<br>Min Scale Coun | ). For<br>e sum<br>f a tes |

Academic Program Test Requirements

Infinite Campus

# **Best Practices**

- The Requirements Description field should provide a meaningful message for the portal user. Suggestions would be to include Assessment full name (Test name).
- Result codes and passing/failing results should be entered for each test. See the <u>Test Setup</u> article for more information.

# **Test Requirements Editor**

| Field                                  | Description                                                                                                    |
|----------------------------------------|----------------------------------------------------------------------------------------------------|
| Requirement<br>Description<br>Required | Label of the name of the test or a subgroup of tests the student must take to<br>achieve the requirement. This should be a meaningful message so the student<br>(and parents/guardians and counselors) clearly understands the test<br>requirement. |
| Test Code(s)                           | A value must be entered in either this field or the State Code field.<br>If a Test Code is entered on the Assessment Setup tab, the same values need to                                                                                             |
|                                        | be entered here. Wildcard values can be entered (% or _).                                                                                                    |

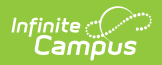

| Field                          | Description                                                                                                    |
|--------------------------------|----------------------------------------------------------------------------------------------------|
| State<br>Code(s)               | A value must be entered in either this field or the Test Code field.                                                                                                    |
|                                | If a State Code is entered on the Assessment Setup tab, the same values need to be entered here. Wildcard values can be entered (% or _).                                                                                                    |
| Subject                        | This value matches the Subject selection on the Assessment Setup tab. Options are from the Test <u>Attribute/Dictionary</u> list.                                                                                                    |
| Preview                        | Displays the matching tests based on the entered test codes, state codes and subject selection.                                                                                                    |
| Evaluation<br>Mode<br>Required | <ul> <li>Indicates how a student's assessment results affect the completion of the requirement. A test requirement can be set to one of three modes: <ul> <li>Count of Passing Tests</li> <li>One Score At or Above</li> <li>Sum of Scores At or Above</li> </ul> </li> <li>A requirement may be that the student must take and pass at least two state assessments for Science. The Evaluation Mode can be set to Count of Passing Tests, with a Count Value entered as 2.</li> <li>The selection here also determines whether the Minimum Raw Score, Minimum Scale Score and the Count fields require a value.</li> </ul>                                                                                                    |
| Minimum<br>Raw Score           | <ul> <li>Requires a numeric value entered that represents the minimum score needed to pass this requirement, depending on the selected Evaluation Mode. This value overrides a passing score set on the Results on the Assessment Setup.</li> <li>When the Evaluation Mode is set to <i>Count of Passing Tests</i>, this field is disabled.</li> <li>When the Evaluation Mode is set to <i>One Score At or Above</i>, a value must be entered in this field or in the Minimum Scale Score field, depending on which score option is used in the Test Detail.</li> <li>When the Evaluation Mode is set to <i>Sum of Scores At or Above</i>, a value must be entered in this field or in the Minimum Scale Score field, depending on which score option is used in the Test Detail.</li> </ul> |

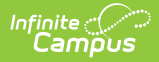

| Field                   | Description                                                                                                    |
|-------------------------|----------------------------------------------------------------------------------------------------|
| Minimum<br>Scale Score  | <ul> <li>Requires a numeric value entered that represents the minimum score needed to pass this requirement, depending on the selected Evaluation Mode. This value overrides a passing score set on the Results on the Assessment Setup.</li> <li>When the Evaluation Mode is set to <i>Count of Passing Tests</i>, this field is disabled.</li> <li>When the Evaluation Mode is set to <i>One Score At or Above</i>, a value must be entered in this field or in the Minimum Raw Score field, depending on which score option is used in the Test Detail.</li> <li>When the Evaluation Mode is set to <i>Sum of Scores At or Above</i>, a value must be entered in this field or in the Minimum Raw Score field, depending on which score option is used in the Test Detail.</li> </ul> |
| Count                   | <ul> <li>Indicates how many tests are required to pass the requirement depending on the selected Evaluation Mode.</li> <li>When the Evaluation Mode is set to <i>Count of Passing Tests</i>, a value must be entered in this field.</li> <li>When the Evaluation Mode is set to <i>One Score At or Above</i>, this field is disabled.</li> <li>When the Evaluation Mode is set to <i>Sum of Scores At or Above</i>, this field is disabled.</li> </ul>                                                                                                    |
| Add Test<br>Requirement | Adds more rows to the Test Requirements Detail for the selected program.                                                                                                    |

# **Establish Test Requirements**

- 1. Select the Program from the **Academic Programs** tree and expand the options.
- 2. Select Test Requirements. A Test Requirements Detail table appears.
- 3. Enter the **Requirement Description** for the program.
- 4. Enter the **Test Codes** for the program.
- 5. Enter the **State Codes** for the program.
- 6. Enter the **Subject** for the test requirement.
- 7. Click the **Preview** link to verify all appropriate tests are added.
- 8. Select the desired **Evaluation Mode** for the test requirement.
- 9. Enter the **Minimum Raw Score** for the test requirement, if applicable.
- 10. Enter the Minimum Scale Score for the test requirement, if applicable.
- 11. Enter the **Count** for the test requirement, if applicable.
- 12. Click the **Add Test Requirement** button to add additional test requirements to the CTE Program.
- 13. Click the **Save** icon when finished.